## **ProCard Historical Transactions Job Aid**

Procard Historical Data provides the ability to run Procard reports for previous month(s) transactions for <u>review purposes only.</u>

Here are the Step-by-Step instructions:

1) Login to Procard Transaction Management System and select the "Procard Historical Transactions from the drop-down menu.

| PROCUREMENT CARD SELECTION                                                                                                    |  |  |  |  |  |
|----------------------------------------------------------------------------------------------------|--|--|--|--|--|
| Did you know Receipt Uploads, Reallocations and Transaction Approvals can all be completed as soon as a transaction posts in<br>Academica. The new system does not require you to wait until a month has ended to accomplish your Procard review. Approving<br>transactions during the month will also give your Coordinators & Business Affairs officers sufficient time to review and approve<br>your activity. |  |  |  |  |  |
| **** Do not wait until the deadline to submit your activity for approval. ****                                                                                                    |  |  |  |  |  |
| Please select an option                                                                                                    |  |  |  |  |  |
|                                                                                                    |  |  |  |  |  |
| ProCard Historical Transactions                                                                                                    |  |  |  |  |  |

2) When arriving to this screen, please clear cookies before proceeding (see MS Edge or Chrome browser settings). You can select your Display Options. You should see your list of procards linked to your name, however you also have the option to enter your Access ID under "Enter one or more User IDs". You can select index account although it is not required so you can leave unchecked.

| Procard User ID:                                                                                                    |                                                                                                    |                              |                                                                                                    |  |  |  |  |
|----------------------------------------------------------------------------------------------------|----------------------------------------------------------------------------------------------------|------------------------------|----------------------------------------------------------------------------------------------------|--|--|--|--|
|                                                                                                    | Select a display option:                                                                                       | Enter one or more userid's   |                                                                                                    |  |  |  |  |
|                                                                                                    | Oisplay Ready Report     Excel Extract Report                                                                  | ac0578                       | -                                                                                                    |  |  |  |  |
| Procard Card Number(s): The 'De<br>Get Procards 0048 - Kenneth<br>0562 - Kenneth<br>7003 - Kenneth<br>9991 - Patricia / | Efault' is 'All' or Select specific Pr<br>E. Doherty<br>E. Doherty<br>E. Doherty<br>E. Doherty<br>Ann Milewski | rocard's Get Indexes Charged | Index Charged:         020283         028200         044914         060256         112051         112291         120011         120014         120014         Select al Deselect al |  |  |  |  |

3. Under the Beginning and Ending Post Dates you may enter your date parameters. *NOTE: The dates must correspond to previous months of activity, not the current month.* You can enter Transaction Dollar amounts although it is not required. Transaction Status section can be left unchecked.

| From:       Oct 28, 2024       Image: Complete       Image: Complete       Image: Comple | Beginning and Ending Post Dates:                            |                                                          |                                                          | Transaction Dollar Amount Range: |                                                          |  |
|----------------------------------------------------------------------------------------------------|-------------------------------------------------------------|----------------------------------------------------------|----------------------------------------------------------|----------------------------------|----------------------------------------------------------|--|
| Oct 28, 2024       ■         ● Latest date       ● Highest value         Transaction Status:         Transaction       Card Holder       Coordinator         Business Manager       ● Accepted       ● Accepted         □ Complete       ● Pending       ● Disputed         □ Incomplete       ● Disputed       ● Disputed       ● Disputed         ● Violation       ● Violation       ● Violation       ● Violation                                                                                                    | Oct 28, 2024     Im▼     Im▼     Im▼                        |                                                          |                                                          | From:                            |                                                          |  |
| Transaction       Card Holder       Coordinator       Business Manager         Complete       Accepted       Accepted       Accepted         Incomplete       Disputed       Disputed       Disputed         Freeze       Rejected       Violation       Violation                                                                                                    | Oct 28, 2024                                                |                                                          |                                                          | Highest value                    |                                                          |  |
| Complete     Accepted     Accepted       Incomplete     Disputed     Disputed       Freeze     Rejected     Violation                                                                                                    | Transaction                                                 | Card Holder                                              | on status.                                               | ordinator                        | Rusiness Manager                                         |  |
| Select all Deselect all                                                                                                    | Complete<br>Incomplete<br>Freeze<br>Select all Deselect all | Accepted<br>Pending<br>Disputed<br>Rejected<br>Violation | Accepted<br>Pending<br>Disputed<br>Rejected<br>Violation |                                  | Accepted<br>Pending<br>Disputed<br>Rejected<br>Violation |  |

4. Click on "Finish" to run your report. If you click on "Cancel" it will provide the opportunity to start over. If you have selected the "Display Ready Report" in Step 1 your Excel report should display automatically. If you have selected the Excel Extract Report, it would provide options of report formats (CSV, Excel, etc.).

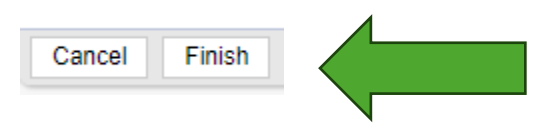

Any questions or concerns, please contact the Procard Office – email: <u>procard@wayne.edu</u> or phone 313-577-3708